# Phần 2 Đăng ký thông tin phòng (không có mã QR)

### Trường hợp đăng ký thông tin phòng ngay sau khi hoàn tất đăng ký tài khoản

# **1**-1 Tiến hành đăng ký thông tin phòng

Nhấn vào 「お部屋の登録をする」 (đăng ký thông tin phòng)

### Trường hợp không đăng ký thông tin phòng ngay sau khi hoàn tất đăng ký tài khoản hoặc đã hủy bỏ đăng ký phòng.

# 1-2 Đăng nhập vào ruum, tiến hành đăng ký phòng từ My room

Từ màn hình Home, nhấn theo thứ tự 「My Room」→「お部屋を登録」(đăng ký thông tin phòng)

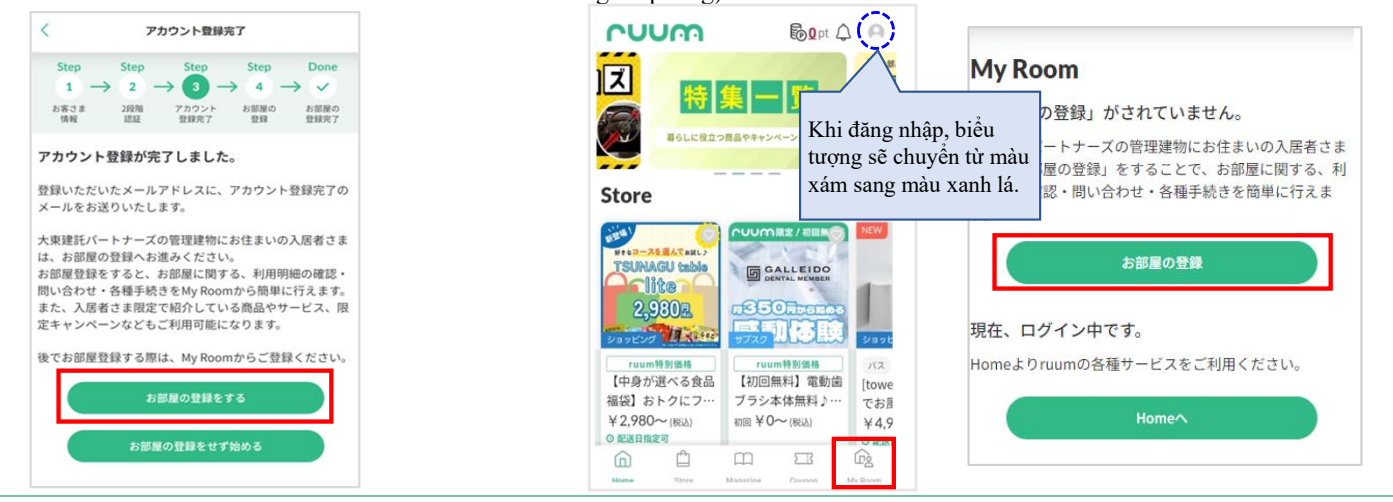

## Chọn phương thức đăng ký

Chọn mục tương ứng trong phần 「ruumお部屋登録用コードがない 方」(khách hàng không có mã đăng ký phòng ruum). ※Đối với hợp đồng cá nhân, chọn 「個人契約の方はこちら」(dành

## cho hợp đồng cá nhân). カメラを起動する ruumお部屋登録用コードから登録 ruumお部屋登録用コードがない方 Dành cho hợp đồng cá nhân 個人契約の方はこちら Dành cho hợp đồng pháp 法人契約の方はこちら nhân ※Hợp đồng do pháp nhân お部屋の登録にお困りの đứng tên cần có mã QR đăng お客さまはこちら ký phòng.Vui lòng liên hệ ※ご家族や同居人の方は、お部屋登録が済んだご装 trung tâm chăm sóc khách へ招待を受けて登録をお願いします。こ My Roo の招待は My Room内にある、お部屋の管理「家 理(追加・削除)」からお願いします。 hàng (có hỗ trợ tiếng Việt).

# **3**Xác nhận thông tin đăng ký phòng

Điền đầy đủ thông tin bên dưới, sau đó nhấn 「お部屋登録」(đăng ký phòng)

| <                                                       | كالله المعالم المعالم<br>معالم معالم المعالم المعالم المعالم المعالم المعالم المعالم المعالم المعالم المعالم المعالم المعالم المعالم المع |
|---------------------------------------------------------|----------------------------------------------------------------------------------------------------|
| 携帯電話番号を含                                                | C全ての項目がご契約者様の情報と一致した場合、<br>ードをお送りします。<br>なな nhận sẽ được gừi qua tin nhấ<br>なん chận sẽ được gừi qua tin nhấ                                                                                                    |
| 携帯電話番号 🌌                                                | Sivis den so diện thoại da nhập.<br>X Không có gạch nối                                                                                                    |
| 部便番号 🗞                                                  | Mã bưu điện<br>※Không có gạch nối. Sau khi nhập,<br>chọn 「住所検索」(tìm kiếm địa chỉ).                                                                                                    |
| 都道府県 <mark>必須</mark><br>市区郡 <mark>必須</mark><br>選択してください | Chọn các mục tương ứng dưới đây:<br>Tỉnh/ Thành phố<br>Quận/ Huyện                                                                                                    |
| 町村字 <mark>899</mark><br>選択してください                        | Làng/ Thị trấn                                                                                                    |
| 建物名 <mark>83</mark><br>選択してくださ <mark>し</mark>           | Tên tòa nhà                                                                                                    |
| 部屋番号 <mark>83</mark><br>選択してくださけ                        | Số phòng                                                                                                    |
|                                                         | Đăng ký phòng                                                                                                    |

## ④Nhập mã xác nhận

Nhập mã xác nhận đã được gửi đến số điện thoại vào ô「認証 コード」(mã xác nhận), sau đó chọn「認証」(xác nhận).

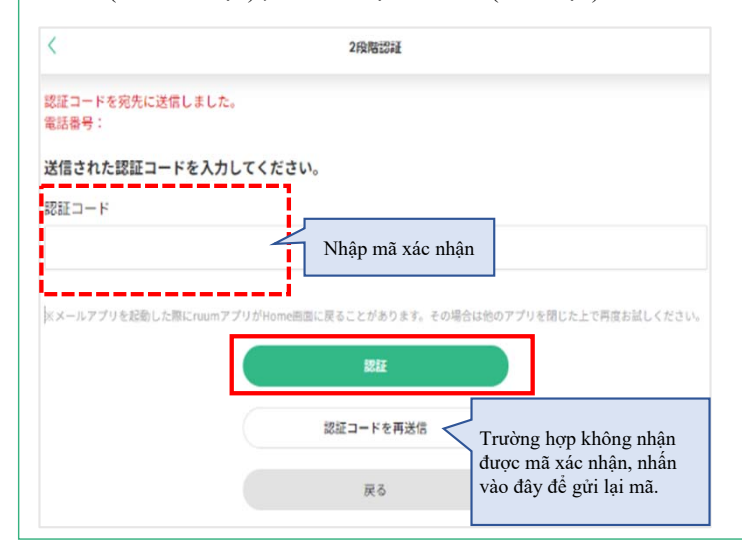

| <b>G</b> Trường hợp không nhận được mã xác nhận/ không xác nhận đ<br>Trong trường hợp không nhận được mã hoặc không xác nhận được mâ                                                                                                    | <b>ược mã</b><br>ĩ, vui lòng kiểm tra lại những điều sau:                                                                                                    |
|----------------------------------------------------------------------------------------------------|----------------------------------------------------------------------------------------------------|
| <ul> <li>③ Trường hợp không nhận được mã xác nhận/ không xác nhận được mã</li> <li>Trong trường hợp không nhận được mã hoặc không xác nhận được mã</li> <li>Watar Name</li> <li>Watar Name</li> <li>Wata</li></ul> | <ul> <li>trựờc mẫ</li> <li>á, vui lòng kiểm tra lại những điều sau:</li> <li>Trường hợp không nhận được mã xác nhận hoặc không xác nhận được mã</li> <li>Mã xác nhận có hiệu lực trong vòng 60 phút.</li> <li>Nếu không nhận được email hoặc quá thời hạn hiệu lực của mã, vui lòng yêu cầu gửi lại mã. Chi mã xác nhận mới nhất nhận được có hiệu lực.</li> <li>Số điện thoại là số cố định hoặc số không thể nhận tin nhắn SMS.</li> <li>Chọn 「戻る」 (quay lại), ở mục 「認証コードの送信方法」 (phương thức nhận mã xác nhận), chọn nhận mã bằng địa chi email hoặc thay đối số điện thoại di động có thể nhận tin nhắn SMS tại mục 「電話番号」 (số diện thoại) rồi thứ lại.</li> <li>Nhập sai địa chi email, số điện thoại di động.</li> <li>Kiểm tra thư mục "Thư rác".</li> <li>Kiểm tra lại cài đặt chặn email.</li> <li>Nếu đang cài đặt chế độ chặn nhận email, hãy cài đặt lại dễ nhận email từ địa chi "@ruum.me".</li> <li>Sử dụng số điện thoại có đầu số 050.</li> </ul> |
| お客様情報入力画面に戻り「入力したメールアドレスへ送信」を選択して再登録を行ってください。<br>●携帯電話のキャリアメールをご使用していませんか。<br>キャリアメールのセキュリティ設定により、メールが届かない場合もございます。<br>メールアドレスに認証コードが届かない場合は、<br>ご登録済みの携帯電話番号とパスワードの組み合わせをお試しください。                                                                                                    | <ul> <li>Sử dụng số điện thoại có đầu số 050.</li> <li>Đối với số điện thoại có đầu số 050, có khả năng không thể sử dụng dịch vụ tin nhắn SMS. Trong trường hợp này, hãy quay lại màn hình điền thông tin, chọn 「入力したメールアドレスへ送信」 (gửi mã đến email đã nhập) rồi tiến hành đăng ký lại.</li> <li>Sử dụng email của nhà mạng.</li> <li>Tùy vào cài đặt bảo mật email của nhà mạng, có thể sẽ không nhận được email. Nếu không nhận được mã xác nhận qua email, hãy thử lại bằng cách điền số điện thoại và mật khẩu đã đăng ký.</li> </ul>                                                                                                    |

**⑥Hoàn tất đăng ký thông tin phòng** Màn hình thông báo「お部屋の登録完了」(hoàn tất đăng ký thông tin phòng) sẽ hiển thị sau khi hoàn tất thủ tục đăng ký thông tin phòng.

| < | お部屋の登録完了                                                           | 0 |
|---|--------------------------------------------------------------------|---|
|   | お部屋の登録が完了しました。                                                     |   |
|   | お客さま情報の住所と商品の<br>お届け先を変更する場合は、<br>アカウントメニュー(右上アイコン 🔍)<br>から変更ください。 |   |
|   | My Room∧                                                           |   |
|   | Homeへ                                                              |   |
|   |                                                                    |   |